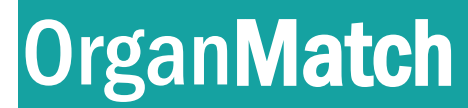

How to Guide

## **OrganMatch Transplantation Portal**

The purpose of this document is to provide the users of the OrganMatch – Transplantation Portal a detailed guide to the data fields and functionality in OrganMatch.

### Index

| OrganMatch Transplantation Portal | 1  |
|-----------------------------------|----|
| ndex                              | 1  |
| 1. Access to OrganMatch           | 1  |
| 2. Main Menu                      | 2  |
| 3. Patient information            | 4  |
| 4. Notifications                  | 22 |
| 5. Match Event Assessment         | 22 |
| Definitions                       | 24 |

## 1. Access to OrganMatch

Access to OrganMatch can be requested by clinicians and transplant coordinators in transplant units and clinical units in Australia and New Zealand. Access must be approved by the head of the transplant or clinical unit. OrganMatch Lab users cannot request access on the behalf of the clinicians. All requests should be referred to the National OrganMatch Office.

There are four roles that can be assigned in the Transplant portal:

- Provider can view all screens, download reports, add and reply to notes.
- Coordinator additional functionality includes the ability to edit selected data fields
- ANZKX Coordinator view all records of patients/donor enrolled for ANKX.
- Registration ability to create a new person record and program enrolment

Request forms can be accessed on the OrganMatch Website.

www.donatelife.gov.au/for-healthcare-workers/organmatch

OrganMatch Transplantation portal allows the clinical units to view information on recipients and living donors to which they have access. Access to data is determined by linkage via the Provider or Hospital Links.

OM-INF-013

Version: 23

How to Guide

**User Level – Coordinator** 

**Provider** 

**Note:** You can only view a recipient or a living donor you are linked to via the Provider or Hospital Links. Please contact your OrganMatch Laboratory to notify them of any changes to recipient/donor Provider or Hospital Links.

## 2. Main Menu

The following menu options are available:

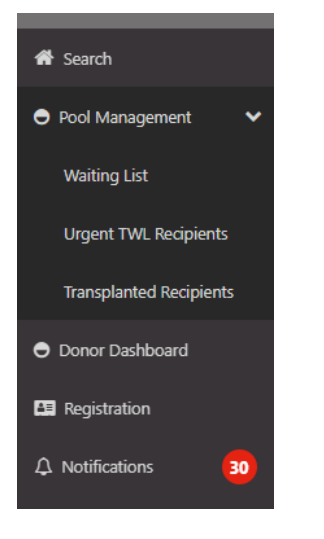

### 2.1 Search

Recipient and donor records can be searched using:

- OM ID
- Name
- Date of Birth
- Hospital reference
- National reference.

#### 2.2 Pool Management

See Pool Management - Transplantation Portal (OM-056) for further information

### 2.3 Donor Dashboard

See Donor Dashboard- Transplantation Portal (OM-060) for further information.

OM-INF-013

Version: 23

How to Guide

### 2.4 Registration

Registration is where patients and donors can be registered for different organ programs and pathways in OrganMatch. If the user has access, this menu item will be viewable. The In Progress tab displays records that have been created but not submitted and are not viewable in the Lab Portal. The Completed tab displays records that have been submitted and therefore enrolled on an Organ Program in OrganMatch.

The list can be filtered on Person, Status, Organ Program or Transplant Pathway.

| Registration |        |               |                    |   |
|--------------|--------|---------------|--------------------|---|
| Filters      |        |               |                    |   |
| Person       | Status | Organ Program | Transplant Pathway |   |
|              | All    | All           | ∼ All              | ~ |

### **2.5 Notifications**

Transplantation Portal Notifications are generated when the following actions are performed in the OrganMatch Laboratory Module:

- Status changes to an enrolment
- An On Hold enrolment changes from "In Progress" to "Waiting for hospital activation"
- A report is authorised
- Willing to accept criteria is authorised
- Urgency status verified
- A note is added for a person
- An enrolment is ended
- Update to KDPI min max field

Notifications can be filtered on TWL Status and Notification type via the dropdown menu and can be archived from the Notifications screen as below.

All active notifications appear on the current tab and when a notification is archived it moves to the history tab. Any comments added into the notification will also appear on the notifications screen.

OM-INF-013

Version: 23

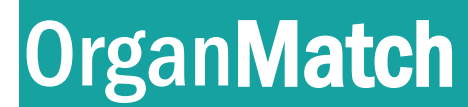

**Provider** 

| Notifications  |               |               |                    |                    |                                                    |            |                    |
|----------------|---------------|---------------|--------------------|--------------------|----------------------------------------------------|------------|--------------------|
| TWL Status     | ~             | Notification  |                    | v                  |                                                    |            |                    |
| Current Histor | y             |               |                    |                    |                                                    |            | 681 record/s found |
| Last Name 11   | First Name 11 | TWL Status 11 | Last Updated On 11 | Last Updated By 11 | Notification 11                                    | Comment 11 | C C Archive        |
| rkLli          | fXMDTwn       | Transplanted  | 04/10/2022 11:38   |                    | Please review and authorise the Kidney KPD enrolme |            |                    |
| rkLli          | fXMDTwn       | Transplanted  | 04/10/2022 11:36   |                    | Please review and authorise the Kidney KPD enrolme |            | 0                  |

For further information, see Section 6. Notifications.

## 3. Patient information

Patient information is found in the Match Profile.

| Match profile |                           |              |  |  |  |  |  |
|---------------|---------------------------|--------------|--|--|--|--|--|
| AuSNaJjD      | Q rJAdN ZFpGN             | RECIPIENT    |  |  |  |  |  |
| Ť             | Male<br>25 years 7 months | (08/01/1997) |  |  |  |  |  |
| > Histo       | compatibility profil      | e            |  |  |  |  |  |
| > Samp        | les & test results        |              |  |  |  |  |  |
| > Medie       | cal information           |              |  |  |  |  |  |
| > Enrol       | ments for transplan       | ıt           |  |  |  |  |  |
| > Repor       | rts                       |              |  |  |  |  |  |
| > Notes       | s & attachments           |              |  |  |  |  |  |
| > De-id       | lentified Notes & at      | tachments    |  |  |  |  |  |
| > TWL I       | Match history             |              |  |  |  |  |  |
| > Living      | Donor Match Hist          | ory          |  |  |  |  |  |
| > Trans       | plants                    |              |  |  |  |  |  |
| > Demo        | ographic & contact        | details      |  |  |  |  |  |
| > Provid      | ders                      |              |  |  |  |  |  |
| > Perso       | nal links                 |              |  |  |  |  |  |

### 3.1 Histocompatibility Profile

#### 3.1.1 HLA Typing

The HLA typing of the patient is displayed. HLA results are used in matching. For further details such as testing method, test date, refer to patient report issued by the laboratory.

OM-INF-013

Version: 23

Effective Date: 21/03/2023

Page **4** of **25** 

#### 3.1.2 Unacceptable Antigens (UA) and Acceptable Antigens (AA)

Sensitisation Category is displayed in this section.

An assessment of factors, such HLA antibodies, previous transplant mismatches are used when defining a list of HLA donor antigens would be considered unacceptable for an individual recipient.

- TWL UA will potentially exclude the patient from progressing through to the matching algorithms and are therefore will be ineligible to be offered a kidney from any deceased organ donor with those antigens.
- Living Donor UA will exclude KPD patients from being eligible to be offered a kidney from a live donor on the KPD with those HLA antigens

Acceptable Antigens are used in specific cases, for example if the patient has an allele specific antibody.

There are three types of Unacceptable antigens in Organ Match

- Antibody sourced as a result of HLA antibody test results
- Previous donor mismatch
- Other HLA antigens added from other sources such as those to avoid high eplet loads.

Contact your local HLA lab for further explanation of UA.

#### 3.1.3 mPRA (Match calculated panel reactive antibody)

Provides an estimate of the percentage of deceased organ donors that will be incompatible for a recipient based on the antigens assigned as unacceptable. The mPRA represents the HLA antigen frequency in the population, based on a pool of donors from the Australian population. If more than one HLA antigen is unacceptable, the mPRA is the total frequency of the HLA antigens.

```
Unacceptable & Acceptable Antigens - TWL
TWL mPRA
99.7%
```

#### 3.2 Samples and Test Results

The following tabs are viewable

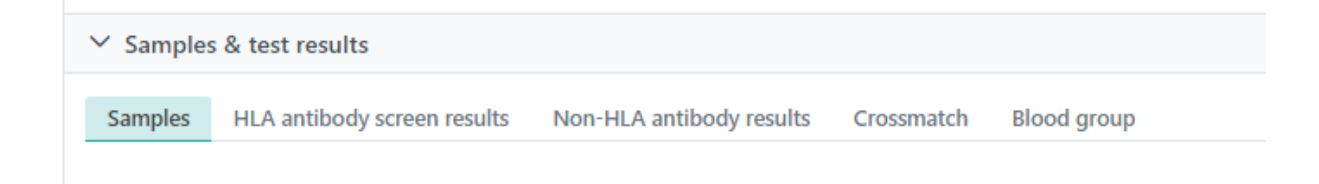

OM-INF-013 Version: 23

**Provider** 

#### 3.2.1 Samples

Samples from the Lab Portal can be viewed as read only in the Transplant Portal. The columns in the table are as below. Samples can be expanded to view test results in the child table.

| ∨ Sam                             | ' Samples & test results       |                                     |             |              |              |              |            |                              |                   |
|-----------------------------------|--------------------------------|-------------------------------------|-------------|--------------|--------------|--------------|------------|------------------------------|-------------------|
| Sampl                             | es HLA antibody screen results | Non-HLA antibody results Crossmatch | Blood group |              |              |              |            |                              |                   |
|                                   |                                |                                     |             |              |              |              |            |                              | 25 record/s found |
|                                   | Sample Date 14                 | Sample Reference 11                 |             | Type 11      | Microfuge 11 |              | Reserve 11 | Sample Tag †                 | Tests ↑↓          |
|                                   | 26/07/2022                     | N-22-904942-A                       |             | Serum        | 0            |              | 1          |                              | 0                 |
| ۲                                 | 21/06/2022                     | N-22-902744-A                       |             | Serum        | 0            |              | 1          |                              | 2                 |
| Test Method 11 Short Name 11      |                                |                                     | t Name 11   | Test Type 11 |              | Test Date 11 |            | Testing Laboratory 11        |                   |
| Luminex Single Antigen Class I SA |                                |                                     |             | HLA Antibody |              | 27/06/2022   |            | NSW Tissue Typing Laboratory |                   |
| Lu                                | minex Single Antigen Class II  | SAG2                                |             | HLA Antibody |              | 27/06/2022   |            | NSW Tissue Typing Laboratory |                   |

#### 3.2.2 HLA antibody screen results

Verified HLA antibody results are viewable. If checkbox **View in** Transplantation Portal is selected in OrganMatch - Lab Module. Hovering over **Contain Notes** displays reportable notes.

**Note:** Results from April 2019 are viewable. For results prior to this date contact your local Tissue Typing Lab to enable more results to be viewed.

| ✓ Sample:   | s & test results              |                          |               |                     |              |              |               |           |                |                   |        |                        |
|-------------|-------------------------------|--------------------------|---------------|---------------------|--------------|--------------|---------------|-----------|----------------|-------------------|--------|------------------------|
| Samples     | HLA antibody screen results   | Non-HLA antibody results | Crossmatch    | Blood group         |              |              |               |           |                |                   |        |                        |
|             |                               |                          |               |                     |              |              |               |           |                |                   | 📥 Exp  | port Test Results      |
| Recent Ab   | Screening                     |                          |               |                     |              |              |               |           |                |                   |        |                        |
| LSM<br>N/A  | SAG1<br>21/06/2022            | SAG2<br>21/06/2022       |               |                     |              |              |               |           |                |                   |        |                        |
| From Sample | e Date                        | To Sample Date           | E C           | Antigen             |              |              |               |           |                |                   |        | Reset Filters          |
| ddynninyyyj |                               | uu/min/yyyy              |               |                     |              |              |               |           |                |                   |        | 17 record/s found      |
| cPRA 1↓     | Antigen (MFI) 11              |                          | Sample Date 1 | Sample Reference 11 | Test Date 11 | HLA Class 11 | lg Isotype 1↓ | Result 11 | Test Method 11 | Sera Treatment 11 | DSA 11 | Contains<br>Note(s) 11 |
|             | A*80:01 (5835), A*23:01 (554) | 7), A*24:02              | 21/06/2022    | N-22-902744-A       | 27/06/2022   | Class I      | IgG           | Positive  | SAG1           | EDTA              |        |                        |
|             |                               |                          | 21/06/2022    | N-22-902744-A       | 27/06/2022   | Class II     | IgG           | Negative  | SAG2           | EDTA              |        | ~                      |

Further details are viewable by clicking the row

OM-INF-013

Version: 23

Effective Date: 21/03/2023

Page 6 of 25

# How to Guide

## **User Level – Coordinator**

### Provider

| Test result          |                      |             |            | ×     |
|----------------------|----------------------|-------------|------------|-------|
| ✓ Sample & Test Resu | It Details           |             |            |       |
| Sample Reference     | N-22-902744-A        | Sample Date | 21/06/2022 |       |
| Test Method          | SAG1                 | Result      | Positive   |       |
| Ig Isotype           | IgG                  | Class       | Class I    |       |
| Sera Treatment       | EDTA                 | Test Date   | 27/06/2022 |       |
| Test Reference       | 22-LSLXWS-142_LSLXS1 | cPRA        | -          |       |
| Testing Laboratory   | NSWTT                | PRA         | -          |       |
| Sample Tag           |                      |             |            |       |
| Results              |                      |             |            |       |
| Locus All            | S record/s four      | nd          |            |       |
| Antigen ↑↓           | MFI 11               |             |            |       |
| A*80:01              | 5835                 |             |            |       |
| A*23:01              | 5547                 |             |            |       |
| A*24:02              | 4098                 |             |            |       |
| B*46:01              | 1359                 |             |            |       |
| B*15:11              | 560                  |             |            |       |
|                      |                      |             |            |       |
|                      |                      |             |            | Close |

#### 3.2.3 Non-HLA antibody results

Verified Non HLA antibody result are viewable: Only ATIR results will be shown

| ✓ Samples                                                                           | s & test results |                 |             |               |               |                  |          |                    |
|-------------------------------------------------------------------------------------|------------------|-----------------|-------------|---------------|---------------|------------------|----------|--------------------|
| Samples HLA antibody screen results Non-HLA antibody results Crossmatch Blood group |                  |                 |             |               |               |                  |          |                    |
| Sample Date                                                                         | e ti San         | nle Reference † | Test Date 1 | Test Method 1 | Test Result 1 | Interpretation 1 | Verified | Contains Note(s) 1 |

#### 3.2.4 Crossmatch

Verified crossmatch results are viewable in the Transplantation Portal. The crossmatch record can be expanded and the sample and test results can be viewed by clicking on the crossmatch record. The patient or donor details will be withheld for records that are not linked to the users hospital access.

OM-INF-013

Version: 23

Effective Date: 21/03/2023

Page **7** of **25** 

How to Guide

## User Level – Coordinator

Provider

| ~  | > Samples & test results |                             |                          |                 |                     |                        |            |                     |                     |                  |  |
|----|--------------------------|-----------------------------|--------------------------|-----------------|---------------------|------------------------|------------|---------------------|---------------------|------------------|--|
| Sa | mples                    | HLA antibody screen results | Non-HLA antibody r       | ults Crossmatch | Blood group         | Blood group            |            |                     |                     |                  |  |
|    |                          |                             |                          |                 |                     |                        |            |                     |                     | 5 record/s found |  |
|    |                          | Serum Name 11               | Sample D                 | te 11           | Sample Reference 11 | Cell Nam               | e ți       | Sample Date 11      | Sample Reference 11 | Test Date 11     |  |
| C  | aQdWbJUsq QJMWI          |                             | dWbJUsq QJMWI 26/10/2020 |                 | 720282              | 720282 aQdWbJUsq QJMWI |            | 26/10/2020 411190   |                     | 27/10/2020       |  |
|    | Crossm                   | natch Type                  | Additive                 | Cell Treatment  | Result Score        | Result                 | Channel Sł | lift from threshold | XM Date             | Test Reference   |  |
|    | CDC-T                    | XM                          |                          |                 |                     | Negative               |            |                     | 27/10/2020          |                  |  |
| e  | )                        | aQdWbJUsq QJMWI             | 20/09/20                 | ,               | 686500              | aQdWbJU                | lsq QJMWI  | 20/09/2017          | 378061              | 26/09/2017       |  |
| e  | <b>)</b>                 | aQdWbJUsq QJMWI             | 20/09/20                 |                 | 686500              | aQdWbJU                | lsq QJMWI  | 20/09/2017          | 378061              | 25/09/2017       |  |
| e  | •                        | aQdWbJUsq QJMWI             | 20/09/20                 |                 | 686500              | aQdWbJU                | isq QIMWI  | 20/09/2017          | 378061              | 25/09/2017       |  |

| Test result           |               |                  |                 |             |                                    |            | ×                 |
|-----------------------|---------------|------------------|-----------------|-------------|------------------------------------|------------|-------------------|
| ✓ Sample 8            | & Test Result | Details          |                 |             |                                    |            |                   |
| Test Method           |               | XM               |                 |             |                                    |            |                   |
| Testing Labor         | ratory        | NSWTT            |                 |             |                                    |            |                   |
| Serum Deta            | ils           |                  |                 | Cell Deta   | ils                                |            |                   |
| Serum Name            |               | aQdWbJUsq (      | JIMWI           | Cell Name   | 2                                  | aQdWbJUsq  | QJMWI             |
| Date of Birth         |               | 16/01/1952       |                 | Date of Bi  | rth                                | 16/01/1952 |                   |
| Laboratory Re         | eference      | 17614 KR         | 17614 KR        |             | Laboratory Reference               |            |                   |
| Sample Refer          | rence         | 720282           | 720282          |             | Sample Reference                   |            |                   |
| Sample Type           |               | Serum            | Serum           |             | Sample Type                        |            |                   |
| Sample Date           |               | 26/10/2020       |                 | Sample Date |                                    | 26/10/2020 |                   |
| Crossmatch Re         | esults        |                  |                 |             |                                    |            |                   |
|                       |               |                  |                 |             |                                    |            | 1 record/s found  |
| Crossmatch<br>Type ↑↓ | Additive ↑↓   | Cell Treatment 1 | Result Score ↑↓ | Result ↑↓   | Channel Shift<br>from threshold ↑↓ | XM Date ↑↓ | Test Reference ↑↓ |
| CDC-TXM               |               |                  |                 | Negative    |                                    | 27/10/2020 |                   |
|                       |               |                  |                 |             |                                    |            |                   |
|                       |               |                  |                 |             |                                    |            | Close             |

### 3.2.5 Blood group

ABO and Rhesus blood group details can be viewed.

| ✓ Sample | s & test results                                                |             |         |
|----------|-----------------------------------------------------------------|-------------|---------|
| Samples  | HLA antibody screen results Non-HLA antibody results Crossmatch | d group     |         |
| ABO 🚯    | Rhesus                                                          | ABO Subtype | / Notes |
| B Final  | Positive                                                        | N/A         |         |

| OM-INF-013  |  |
|-------------|--|
| Version: 23 |  |

|--|

How to Guide

**Provider** 

Interim and verified blood group results are viewable. Hovering over the <sup>1</sup> displays details of person who last updated and verified the person blood group.

Users with Coordinator access are able to enter ABO and Rhesus details via the Edit functionality. A formal blood group report must be uploaded via view notes. When adding the note select the **Category** as Person and **Sub-Category** as ABO Forms. This will allow the Laboratory Portal users to view the report and verify the result.

### **3.3 Medical Information**

Medical information can be viewed.

For the role Coordinator, the edit button is visible, and changes can be made to the following fields

- Height
- Weight
- Primary Diagnosis
- Additional Diagnosis
- Mechanical Support (type of mechanical support for heart TWL patients)
- Number of pregnancies date of last pregnancy
- Drug Treatments
- Details of death

| General Information                               |               |                                      |                                |                      | C#Edit |
|---------------------------------------------------|---------------|--------------------------------------|--------------------------------|----------------------|--------|
| Height & Weight                                   |               |                                      |                                |                      |        |
| Height (cms)<br>-                                 |               | Weight (kg)<br>-                     | BMI<br>-                       | Predicted Heart Mass |        |
| Medical conditions                                |               |                                      |                                |                      |        |
| Primary Diagnosis<br>Disease Details Not Provided |               | Additional Diagnosis                 | Diabetes                       |                      |        |
| Mechanical Support                                |               |                                      |                                |                      |        |
| Type of Mechanical Support                        |               |                                      |                                |                      |        |
| Pregnancy information                             |               |                                      |                                |                      |        |
| Number of Pregnancies<br>2                        |               | Date of Last Pregnancy<br>01/01/2009 |                                |                      |        |
| Drug treatment                                    |               |                                      |                                |                      |        |
| Receiving Drug Treatments?                        |               | As At<br>N/A                         | Description of Drug Treatments |                      |        |
| Receiving Immunosuppression?                      |               | As At<br>N/A                         |                                |                      |        |
| Details of death                                  |               |                                      |                                |                      |        |
| Date of Death                                     |               |                                      |                                |                      |        |
| Cause of Death                                    |               | Specific Cause of Death              |                                |                      |        |
| Medical events                                    |               |                                      |                                |                      |        |
| Add Medical Event                                 |               |                                      |                                |                      |        |
| Type 11                                           | Start date 11 |                                      | End date 11                    | Hospital 1           |        |
| No records found                                  |               |                                      |                                |                      |        |

OM-INF-013

Version: 23

## Provider

#### 3.3.1 Kidney KPD

Medical information can be added by the transplant units. This is not viewable in the Laboratory Portal. Imaging results can be added to the donor record via a note in the **Imaging Report** section.

#### For Recipients

| ✓ Medical information          |            |     |            |               |  |
|--------------------------------|------------|-----|------------|---------------|--|
| General Information Kidney KPD |            |     |            | <b>⊘</b> Edit |  |
| Virology                       |            |     |            |               |  |
| CMV                            | Date *     | EBV | Date *     | View Notes    |  |
| Pos                            | 24/02/2020 | Pos | 24/02/2020 |               |  |

#### For Donors

|                                                                              |                                                          |                   | i ∉ Edi   |
|------------------------------------------------------------------------------|----------------------------------------------------------|-------------------|-----------|
| General Information Kidney KPD                                               |                                                          |                   |           |
| History of hypertension                                                      |                                                          |                   |           |
| Blood Pressure                                                               |                                                          | Hypertension      |           |
| 100 / 59 mmHg                                                                |                                                          | No                |           |
| On current antihypertensive medication                                       | Number of antihypertensive medication                    |                   |           |
| No                                                                           | -                                                        |                   |           |
| Glycaemic status                                                             |                                                          |                   |           |
| Impaired fasting glucose                                                     | Impaired glucose tolerance                               |                   |           |
| No                                                                           | No                                                       |                   |           |
| History of renal stone disease                                               |                                                          |                   |           |
| Previous History                                                             | Date                                                     | Recurrent         |           |
| No                                                                           | ÷                                                        | -                 |           |
| Screening for malignancy                                                     |                                                          |                   |           |
| Cervical Screening                                                           | Date *                                                   |                   | View Note |
| Neg                                                                          | 17/01/2022                                               |                   |           |
| History of malignancy                                                        |                                                          |                   |           |
| The system won't accept a registration for any donor with a previous history | y of cancer, except for the type indicated as acceptable |                   | View Note |
| Colon cancer Dukes A > 5 years ago                                           | Date                                                     | Non-melanoma skin | Date      |
| No                                                                           |                                                          | No                |           |
| Carcinoma in situ of the cervix                                              | Date                                                     |                   |           |
| No                                                                           | -                                                        |                   |           |
| Thyroid                                                                      | Date                                                     | Other Cancer      | Date      |
| No                                                                           | -                                                        | No                |           |

| virology                                                                                                    |                     |                                                          |                                              |                                  |                  |
|----------------------------------------------------------------------------------------------------|---------------------|----------------------------------------------------------|----------------------------------------------|----------------------------------|------------------|
| CMV                                                                                                    | Date *              |                                                          | EBV                                          | Date *                           | View Notes       |
| Pos                                                                                                    | 12/03/2021          |                                                          | 205                                          | 12/03/2021                       |                  |
| HIV                                                                                                    | Date *              |                                                          | Hepatitis B surface antigen                  | Date *                           |                  |
| Neg                                                                                                    | 19/10/2019          |                                                          | Neg                                          | 19/10/2019                       |                  |
| Hepatitis B surface antibody                                                                                                    | Date *              |                                                          | Hepatitis B core antibody                    | Date *                           |                  |
| Neg                                                                                                    | 11/10/2019          |                                                          | Neg                                          | 12/03/2021                       |                  |
| Hepatitis C antibody                                                                                                    | Date *              |                                                          |                                              |                                  |                  |
| Neg                                                                                                    | 11/10/2019          |                                                          |                                              |                                  |                  |
| TB Risk Assessment                                                                                                    |                     |                                                          |                                              |                                  |                  |
| Is this person at increased risk of TB according to                                                                                                    | the ANZKX protocol? |                                                          |                                              |                                  | View Notes       |
| No                                                                                                    |                     |                                                          |                                              |                                  | -                |
| Imaging Reports                                                                                                    |                     |                                                          |                                              |                                  |                  |
|                                                                                                    |                     |                                                          |                                              |                                  |                  |
| Con a state state of the state of the state |                     |                                                          |                                              |                                  |                  |
| Add Note                                                                                                    |                     |                                                          |                                              |                                  | 2 record/s found |
| Add Note  Last Updated On 11                                                                                                    | Last Updated By 11  | Title 11                                                 | Details 11                                   | Total No. of Attachments 11      | 2 record/s found |
| Add Note Last Updated On 11 01/04/2022                                                                                                    | Last Updated By Ti  | Title 11<br>RMH CTA Report                               | Details 11<br>RMH CTA Report                 | Total No. of Attachments 11      | 2 record/s found |
| E Add Note     Last Updated On 1i     01/04/2022     28/03/2022                                                                                                    | Last Updated By 11  | Title 11<br>RMH CTA Report<br>Imaging Reports Attachment | Details 11<br>RMH CTA Report<br>CT RA report | Total No. of Attachments 11<br>1 | 2 record/s found |

#### OM-INF-013

Version: 23

## **User Level – Coordinator**

### **Provider**

| Kidney function and anatomy           |                                        |                                          |            |
|---------------------------------------|----------------------------------------|------------------------------------------|------------|
| Serum creatinine (µmol/L)             | Date *                                 | Urine protein/ creatinine ratio mg/ µmol | Date *     |
| 59                                    | 11/10/2019                             | 4                                        | 28/07/2020 |
| Proteinuria mg/24h                    | Date                                   |                                          |            |
| -                                     |                                        |                                          |            |
| Nuclear-GEB ml/min                    | Date *                                 | Method                                   |            |
| 99                                    | 13/08/2020                             | 99Tc-DTPA                                |            |
| Calib Examina Laft W                  | Calit Constinue Diselst 0/             |                                          |            |
| spin runction - Leit %                | spin runction - right %                |                                          |            |
| 52                                    | 40                                     |                                          |            |
| CT Angiogram renal arteries           | Date *                                 | Collecting system method                 |            |
| Yes                                   | 14/09/2020                             | KUB at conclusion of CTA                 |            |
| Kidney size - Left cm                 | Kidney size - Right cm                 |                                          |            |
| 10.4                                  | 10.3                                   |                                          |            |
| Number of kidney arteries - Left      | Number of kidney arteries - Right      |                                          |            |
| 1                                     | 1                                      |                                          |            |
| Number of kidney voing - Loft         | Number of kidney yoins - Pight         |                                          |            |
| 1                                     | Number of kidney vens - kight          |                                          |            |
| 1                                     | 1                                      |                                          |            |
| Branching within 15mm of Aorta - Left | Branching within 15mm of Aorta - Right |                                          |            |
| No                                    | No                                     |                                          |            |
| Length of renal vein - Left cm        | Length of renal vein - Right cm        |                                          |            |
| 3.2                                   | 1.4                                    |                                          |            |
| Ureter - Left                         | Ureter - Right                         |                                          |            |
| Single                                | Single                                 |                                          |            |
| Persian datas                         |                                        |                                          |            |
| Review dates                          |                                        | <b>N 1 1 1 1 1 1</b>                     |            |
| Medical review date                   | Surgical review date                   | Psychological review date                |            |
| 00/11/2020                            | 12/03/2021                             | 11/12/2020                               |            |
| Preferred Kidney                      |                                        |                                          |            |
| Preferred Kidney for Donation         |                                        |                                          |            |
| Left                                  |                                        |                                          |            |

#### 3.3.2 Medical Events

Medical event information can be added by a user. A notification will be sent to the laboratory when a new medical event is added. The medical event box also has a comments section for free text information.

| Medical events      |               |             |                           |
|---------------------|---------------|-------------|---------------------------|
| 🗄 Add Medical Event |               |             |                           |
| Type 1↓             | Start date 11 | End date 11 | Hospital 11               |
| Peritoneal          | 01/06/2017    |             | Blacktown Hospital (NBLA) |

#### To enter a Medical Event

- 1. Click Add Medical Event button
- 2. Fill in details in the pop-up
- 3. Click Save

Repeat steps 1 – 3 to add any additional medical events as required

#### To update a Medical Event

1. Click the relevant row for the medical event

OM-INF-013

Version: 23

- 2. Click Edit
- 3. In the pop-up, make any changes necessary
- 4. Click Save

#### 3.4 Enrolments for transplant

Current and historical enrolments can be viewed. View history of status changes is also available.

- For the role, Provider, no changes can be made to enrolments.
- For the role Coordinator, the edit button is visible in the enrolment, and changes can be made to the status, within the business rules as described in the table below.

| Status<br>(status/reason)                            | Change to<br>(status/reason)                            | Editable from Clinical Portal |
|------------------------------------------------------|---------------------------------------------------------|-------------------------------|
| Active                                               | On hold - Clinical Decision /<br>notification / request | Yes                           |
| On hold - In Progress                                | Active                                                  | No                            |
| On hold - Clinical Decision / notification / request | Active                                                  | Yes                           |
| On hold - Laboratory Decision                        | Active                                                  | No                            |
| On hold - Waiting for Hospital activation            | Active                                                  | Yes                           |
| On Hold - Due to KPD chain                           | Active                                                  | No                            |
| On Hold- Change in Sensitisation<br>Category         | Active                                                  | No                            |

| ✓ Enrolments for transplant |                  |            |                  |          |                  |
|-----------------------------|------------------|------------|------------------|----------|------------------|
| Current History             |                  |            |                  |          |                  |
|                             |                  |            |                  |          | 3 record/s found |
| Role 11                     | Organ Program 11 | Pathway 11 | Waiting Time 11  | Ready 11 | Status 11        |
| Recipient                   | Kidney           | KPD        | 5 years 2 months | ~        | Active           |
| Recipient                   | Kidney           | LDD        | 5 years 1 month  | ~        | Active           |
| Recipient                   | Kidney           | TWL        | 5 years 2 months | ~        | Active           |

OM-INF-013

Version: 23

Effective Date: 21/03/2023

Page 12 of 25

User Level – Coordinator

## Provider

| Enrolment                                                                |                             |                             |                                    |                   |            |
|--------------------------------------------------------------------------|-----------------------------|-----------------------------|------------------------------------|-------------------|------------|
|                                                                          |                             |                             |                                    |                   | 🕑 Edit     |
| Enrolment information                                                    |                             |                             |                                    |                   |            |
| Estimated Date of Activation<br>-                                        | Waiting Tin<br>5 years 2 m  | ne<br>onths                 | Date Enrolled<br>20/07/2017        |                   |            |
| Transplant Role *<br>Recipient                                           | Donor Type<br>N/A           | *                           |                                    |                   |            |
| Organ Program *<br>Kidney                                                | Status <u>Vie</u><br>Active | <u>w history</u>            |                                    |                   |            |
| Pathway<br>TWL                                                           |                             |                             |                                    |                   |            |
| Unacceptable Antigen List<br>Unacceptable & Acceptable Antigens -<br>TWL |                             |                             |                                    |                   |            |
| Providers                                                                |                             |                             |                                    |                   |            |
| Transplant Hospital<br>Westmead Hospital - Renal Unit<br>(NWESR)         | Hospital Re<br>3486929      | ference                     | Transplant Provider                | Role              |            |
| Clinical Hospital<br>Westmead Hospital - Renal Unit<br>(NWESR)           | Hospital Re<br>3486929      | ference                     | Clinical Provider<br>Germaine Wong | Role<br>Physician |            |
| EPTS                                                                     |                             |                             |                                    |                   |            |
| Raw                                                                      | Percentile                  |                             |                                    |                   |            |
| 1.8                                                                      | 52                          |                             |                                    |                   |            |
| Diskeis for matching                                                     |                             |                             |                                    |                   |            |
| Posoiving diabais                                                        | Start data t                |                             |                                    |                   |            |
| Receiving dialysis                                                       | Start date *                |                             |                                    |                   |            |
| 165                                                                      | 01/00/2017                  |                             |                                    |                   |            |
| Willing to accept                                                        |                             |                             |                                    |                   |            |
| Accept HepC Ab pos<br>X No                                               | Date of Cons<br>-           | ent                         | Accept TRK<br>X No                 | Date of Consent   | View Notes |
| Accept Increased Viral Risk<br>X No                                      | Date of Cons<br>-           | ent                         |                                    |                   |            |
| Accept ABOi                                                              | Date of Cons                | ent                         |                                    |                   |            |
| Accontable KDPI range (%)                                                |                             |                             |                                    |                   |            |
| From                                                                     |                             | То                          |                                    |                   |            |
| 1                                                                        |                             | 100                         |                                    |                   |            |
| Patient category                                                         |                             |                             |                                    |                   |            |
| state urgent                                                             |                             | Proposed                    |                                    |                   |            |
| -                                                                        |                             | -                           |                                    |                   |            |
| National urgent                                                          |                             | Proposed                    |                                    |                   |            |
| -                                                                        |                             | -                           |                                    |                   |            |
| Paediatric                                                               |                             |                             |                                    |                   |            |
| Paediatric Status                                                        |                             | Paediatric Status for Match | ing                                |                   |            |
| racolatine status                                                        |                             | V No                        |                                    |                   |            |
| X NO                                                                     |                             | A 110                       |                                    |                   |            |

Version: 23

Effective Date: 21/03/2023

Page **13** of **25** 

#### 3.4.1 Estimated Date of Activation (only Kidney TWL)

This field can only be updated via the Transplantation Portal by the Transplant or clinical units. The intended purpose is for those units that list patients very early in the workup process, and the patient remains on hold for a significant length of time.

#### 3.4.2 Providers

Organ**Match** 

Changes to these fields can only be selected from units listed in the Providers dropdown list. These links can be updated in the Transplantation Portal at the time of registration or once the enrolment has been created. Lab portal users can also create links.

#### 3.4.3 Dialysis Start Date

Users with Coordinator access can enter Dialysis start date.

#### 3.4.4 Willing to Accept

Users with Coordinator access are able to enter Willing to Accept details via the Edit functionality. A consent document should be uploaded if applicable via Notes to allow verification by an OrganMatch Laboratory Portal user.

**Note**: Willing to Accept ABOi for TWL is limited to blood group A and B recipients willing to accept AB donor kidneys.

#### 3.4.5 Update KDPI min/max values

The KDPI min/max fields can be updated only via the transplantation portal for Kidney TWL enrolments. The default range is 1-100. Any modification to this will potentially restrict the recipients being matched with donors outside this range.

#### **3.4.6 Clinical Parameters**

Some organ programs have additional data fields which are editable only via the Transplantation Portal.

#### Kidney/Pancreas TWL

The waiting time for Kidney/Pancreas enrolment is calculated from the referral date if eGFR is <15ml/min at referral or the date eGFR is <15ml/min.

OM-INF-013

Version: 23

**User Level – Coordinator** 

Provider

| Clinical Parameters              |                    |
|----------------------------------|--------------------|
| Referral date                    | eGFR at referral * |
| 13/10/2020                       | 15                 |
| Date eGFR is less than 15 ml/min |                    |
| 13/07/2020                       |                    |
| Activation Date                  |                    |
| 24/05/2021                       |                    |
|                                  |                    |
|                                  |                    |

### 3.4.7 Patient Category

This is Organ and Pathway specific.

#### Kidney TWL

These fields are only editable in the Laboratory Portal

| Patient category |          |  |  |  |
|------------------|----------|--|--|--|
| State urgent     | Proposed |  |  |  |
| -                | -        |  |  |  |
| National urgent  | Proposed |  |  |  |
| -                | -        |  |  |  |

#### **Kidney/Pancreas TWL**

The National Priority value will be set by the system if the patient meets the criteria of mPRA>75% and be on dialysis. The National Priority Override can be edited in the Lab Portal.

|                                    | Patient Category          |
|------------------------------------|---------------------------|
| National Priority Override         | National Priority         |
| × No                               | × No                      |
| National Priority Override<br>X No | National Priority<br>X No |

#### Lung TWL

These categories are editable in the Transplant Portal only.

| OM-INF-013                 |                            |
|----------------------------|----------------------------|
| Version: 23                |                            |
| Effective Date: 21/03/2023 | Page <b>15</b> of <b>2</b> |
|                            |                            |

## **Provider**

| Acceptable Height Range (cm)   |                                        |
|--------------------------------|----------------------------------------|
| From                           | То                                     |
| 121                            | 152                                    |
| Patient Category               |                                        |
| Urgent (National Notification) | Urgent Category                        |
| ✓ Yes                          | High acuity ie immediate risk of death |

#### **Urgent Categories**

High Acuity of i.e. immediate risk of death Highly sensitised i.e. >95% cPRA Recipient is aged <16 years old

#### **Heart TWL**

The urgent field for Heart TWL is editable in the Transplantation Portal only. If it is set to **Yes** this status will automatically expire in 14 days. A notification will be sent to the Transplantation Portal that the status has expired.

Predicted heart mass is calculated by the system using height, weight and gender of the person. The type of mechanical support can be selected from the dropdown in Medical Information.

| Patient Category |               |        |  |  |  |
|------------------|---------------|--------|--|--|--|
| Urgent           | Urgent Reason |        |  |  |  |
| Yes No           | Please Select | $\sim$ |  |  |  |

#### **Urgent Categories**

- Unsuitable for Mechanical Support
- Life threatening complications whilst on support

#### Liver TWL

The urgent field for Liver TWL is editable in the Transplantation Portal only.

| OM-INF-013                 |                             |
|----------------------------|-----------------------------|
| Version: 23                |                             |
| Effective Date: 21/03/2023 | Page <b>16</b> of <b>25</b> |

**Provider** 

| Patient Category |                 |   |
|------------------|-----------------|---|
| Urgent           | Urgent Category |   |
| Yes No           | Please Select   | ~ |

#### **Urgent Categories**

- 1
- 2a
- 2b
- 2c
- Share 35

### 3.5 Reports

Authorised reports are viewable and can be downloaded. Refer to *Accessing Reports OM-INF-010* for further instructions.

#### 3.6 Notes and Attachments

This section has a current and history tab where active notes appear in the current tab and archived notes appear in the history tab.

Notes and Attachments relevant to a person can be added or replied to.

Notes that have been selected from the laboratory module to appear in the Transplantation Portal will be able to be viewed.

Users can add notes and attachments and delete notes they have created. They can also edit any note created in the Transplantation Portal. Notes can be searched using filters.

The Laboratory will receive a notification that the note has been added.

Users can reply to a note added from the laboratory module. Notes from the Laboratory Portal cannot be modified.

It is possible to see which Portal (Lab or Transplantation) a note was created in.

| ✓ Notes & attachments |                    |               |                 |          |            |                             |                    |
|-----------------------|--------------------|---------------|-----------------|----------|------------|-----------------------------|--------------------|
| Current History       |                    |               |                 |          |            |                             |                    |
| 🗄 Add Note            |                    |               |                 |          |            |                             |                    |
| Category              | Su                 | b-category    |                 |          |            |                             |                    |
| All                   | ~ 4                | 11            |                 | ~        |            |                             |                    |
| Last Updated On 11    | Last Updated By 11 | Created In 11 | Sub-category 11 | Title 11 | Details 11 | Total No. of Attachments 11 | Has Attachments 11 |
|                       |                    |               |                 |          |            |                             |                    |

| Version: 23 | 25 |
|-------------|----|
| OM-INF-013  |    |
|             |    |

How to Guide

**User Level – Coordinator** 

### **Provider**

#### 3.6.1 To Add Notes

- 1. Click Add Note or View Note tab
- 2. Add title
- 3. If applicable
  - Select Category
  - Select Sub-Category
  - Write any further notes in Details
- 4. Click Save
  - To attach any relevant documentation:
  - Click the **Attachments** tab
  - Either click Select a file or drag and drop
  - Click Save

• Important Note: Only select the **Category** Person-ANZKX for notes that are to remain viewable to the ANZKX team. This category of note cannot be viewed by Laboratory Portal Users.

#### 3.6.2 To add attachments to person notes

- 1. Click the relevant row in the Notes and Attachments section
- 2. Click Edit
- 3. In the pop-up box, click Attachments tab
- 4. Either click Select a file or drag and drop
- 5. Add details as required
- 6. Click Save

#### 3.7 De-identified Notes & attachments

This menu item has no current functionality. There will be limited user access to this function when operational.

OM-INF-013

Version: 23

Effective Date: 21/03/2023

Page 18 of 25

### 3.8 TWL Match History

See Transplant Waiting List (TWL) Match History- Transplantation Portal (OM-059) for further information.

### 3.9 Living Donor Match History

Once a match event for LDD or KPD is published it is viewable in the Transplantation Portal.

| ✓ Living Donor Match History |              |                  |                |                            |                    |         |                 |
|------------------------------|--------------|------------------|----------------|----------------------------|--------------------|---------|-----------------|
| Algorithm Assessment         |              | Transplanted     |                | Offer Response             |                    | Reason  | Reset Filters   |
| All                          |              | All              | ~              | All                        |                    | ✓ All   | ~               |
|                              | Match Detail | ls               | Matched Person |                            |                    | Outcome |                 |
| Organ<br>Program †↓          | Pathway 11   | Event Date 11    | OM ID 11       | Algorithm<br>Assessment 11 | Offer<br>Status 1↓ |         | Transplanted 11 |
| Kidney                       | LDD          | 12/04/2022 07:58 | 0082666        | No                         | N/A                |         | N/A             |

Match Event viewable by clicking on the highlighted row.

### 3.10 Transplant

Transplant information can be viewed

Note: This tab is only viewable if the patient has had a transplant.

| ✓ Transplants      |                 |                 |                      |                    |                  |
|--------------------|-----------------|-----------------|----------------------|--------------------|------------------|
|                    |                 |                 |                      |                    | 2 record/s found |
| Transplant Date 11 | EDR / Lab Ref 🔃 | Organ Program † | Transplant Pathway 🖽 | Last Updated On 11 |                  |
| 01/01/2004         | B110211981      | Kidney          | LDD                  | 01/01/2004         |                  |
| 01/01/2000         | A1102981        | Kidney          | LDD                  | 01/01/2000         |                  |
|                    |                 | «« « 1          | > >> 10 ¥            |                    |                  |

Click on the row and the transplant event and Histocompatibility assessment can be seen. This will contain DSA assessment, crossmatch assessment.

### 3.11 Demographics and Contact details

The following information can be viewed.

OM-INF-013

Version: 23

Effective Date: 21/03/2023

Page **19** of **25** 

**Provider** 

| ✓ Demographic & contact details |                             |                                                               |      |
|---------------------------------|-----------------------------|---------------------------------------------------------------|------|
|                                 |                             |                                                               | Edit |
| Main information                |                             |                                                               |      |
| Last Name *                     | First Name *                | Middle Name                                                   |      |
| OXBIChHp                        | oNrTdy                      | BSAbZKh                                                       |      |
| Date of Birth *                 | Age                         | Off System Donor                                              |      |
| 11/02/1981                      | 41 years 6 months           |                                                               |      |
| Gender                          |                             |                                                               |      |
| Male                            |                             |                                                               |      |
| Ethnic Origin                   | Specific Ethnic Origin      | Is the person of Aboriginal or Torres Strait Islander origin? |      |
|                                 |                             |                                                               |      |
| Contact information             |                             |                                                               |      |
| OM Laboratory *                 |                             |                                                               |      |
| NSW                             |                             |                                                               |      |
| Residential Country             | Residential State/Territory | Postcode                                                      |      |
| Australia                       | NSW                         |                                                               |      |
| Mobile Phone                    | Home Phone                  | Email Address                                                 |      |
|                                 |                             |                                                               |      |
| Reference information           |                             |                                                               |      |
| National Reference              | Laboratory Reference        | Date Registered                                               |      |
| 270239122                       | 17544 KR                    | 20/07/2017 09:30                                              |      |

The following fields can be edited by Coordinator access:

- Ethnic Origin
- Specific Ethnic Origin
- Is the person of Aboriginal or Torres Strait Islander origin?
- Residential Country
- Residential State
- Postcode
- Mobile Phone
- Home phone
- Email address

#### 3.12 Hospital and Provider Links

Hospital and provider links can be viewed. Editing is restricted and can be assigned to the coordinator role.

Hospital link will be pre-populated with the users hospital under the Current tab.

Ended hospital/provider links are viewed in the Hospital/Provider Links History tab.

OM-INF-013

Version: 23

### **Provider**

| At Banddon                             |                        |            |       |                    |
|----------------------------------------|------------------------|------------|-------|--------------------|
| Providers                              |                        |            |       |                    |
| Hospital links                         |                        |            |       |                    |
| Current History                        |                        |            |       |                    |
| Add Hospital Link                      |                        |            |       | 2 record/s found   |
| Hospital 11                            | Reference 11           | From 11    | To 11 | Receive Reports 11 |
| KPD National (VKPD)                    |                        | 17/12/2019 |       | ×                  |
| Westmead Hospital - Renal Unit (NWESR) | 3486929                | 20/07/2017 |       | ×                  |
|                                        | « < 1 > » 10 V         |            |       |                    |
| Provider links                         |                        |            |       |                    |
| Current History                        |                        |            |       |                    |
| Add Provider Link                      |                        |            |       | 3 record/s found   |
| Provider 11                            | Role 11                | From 11    | To 11 | Receive Reports 11 |
|                                        | Physician              | 07/07/2020 |       | ~                  |
| Westmead Renal Co-ordinators           | Transplant Coordinator | 20/07/2017 |       | ~                  |
|                                        | Physician              | 20/07/2017 |       | ~                  |
|                                        | «< < 1 > » 10 V        |            |       |                    |

#### 3.12.1 To update Hospital and/or Provider Links

- 1. Click Add Hospital Link or Add Provider Link button
- 2. Fill in details in the pop-up
- 3. Click Save

Repeat steps 1 - 3 to add another clinical unit/provider if required

#### 3.12.2 To end a Hospital and/or Provider Link

- 1. Click the relevant row for the hospital/provider
- 2. Click Edit
- 3. Change the To Date box to the date the link was ended
- 4. Click Save

Note: Ending link to your hospital will remove your access to the patient record

### 3.13 Personal Links

Patient personal links can be viewed if the profile is linked to a person enrolled in KPD or LDD. Editing is restricted and can be assigned to the coordinator role.

Click on donor name to go into donor match profile.

| 🕀 Add Personal Link |                   |                 |
|---------------------|-------------------|-----------------|
| Name 11             | Relationship 11   | Date created 11 |
| Name Withheld       | Niece / Nephew    | 05/06/2018      |
| Name Withheld       | In - law relation | 05/10/2017      |
| DQoFZuJX DpZhN      | Sibling           | 05/10/2017      |

OM-INF-013

V Personal links

Version: 23

Effective Date: 21/03/2023

Page **21** of **25** 

**Provider** 

## 4. Notifications

| A                           | OM ID 0082237<br>OM Lab NSW | Lab Ref 19462 KR<br>Nat Ref 270292824   | 4                          |
|-----------------------------|-----------------------------|-----------------------------------------|----------------------------|
| In the pers<br>notification | son record, the band        | anner displays a bell icon which indica | ates the number of current |

To archive a notification

Click on the bell icon

The notification will display

| Notifications      |                    |                           | ×                |
|--------------------|--------------------|---------------------------|------------------|
| Current History    |                    |                           | 1 record/s found |
| Last Updated On 11 | Last Updated By 11 | Notification 11           | Comment 11       |
| 30/09/2022 14:08   |                    | Clinical report available |                  |
|                    | « ۲ ۱              | > >> 10 ¥                 |                  |
|                    |                    |                           | Close            |

Click on the notification you wish to archive and click Edit.

Add a comment if applicable and click **Save and Archive**. The notification will move to the history tab.

#### For Bulk archive

From the notification screens tick the check box next to the **Archive** button, and all the notifications on the screen, will be ticked. Select **Archive** to move all notifications shown to the history tab.

| Current History |               |               |                    |                    |                       |            | 30 record/'s found |
|-----------------|---------------|---------------|--------------------|--------------------|-----------------------|------------|--------------------|
| Last Name 11    | First Name 14 | TWL Status 11 | Last Updated On 11 | Last Updated By 11 | Notification 11       | Comment 14 | C Archive          |
| mHyNPnez        | Nsdm          | Active        | 30/09/2022 16:10   |                    | New note is available |            |                    |
| KyOzlFbhC       | XAGt          | Active        | 30/09/2022 14:46   |                    | New note is available |            |                    |

## 5. Match Event Assessment

A match event is created between a recipient and a donor and contains information regarding the match. This includes the histocompatibility assessment and donor specific antibody assessment.

OM-INF-013

Version: 23

How to Guide

**User Level – Coordinator** 

**Provider** 

When a match event has been published from the Laboratory Portal, the match event assessment is viewable. If the status is unpublished, this means the lab has not performed an assessment on the matched pair.

All the following sections can be viewed in a Match Event.

| Match event                                                                                                    | A, Rebecca Test                                                                                                    |
|----------------------------------------------------------------------------------------------------|----------------------------------------------------------------------------------------------------|
| Name Withheld DECEASED DONOR                                                                                                    | RECIPIENT                                                                                                    |
| Female         OM ID 0084981         Donor ID D22-1379           79 years 4 months (01,07/1945)         OM ID 0084981         Donor ID D22-1379           Max Lab NSW         Hospital John Hunter Hospital         Person Profile | Female         OM ID 0009326         Lab Ref 17660 KR           56 years 9 months (04/02/1966)         OM Lab NSW         Person Profile |
|                                                                                                    |                                                                                                    |
| > Information                                                                                                    |                                                                                                    |
| > Match event outcomes                                                                                                    |                                                                                                    |
| > Match parameters                                                                                                    |                                                                                                    |
| > Histocompatibility assessment                                                                                                    |                                                                                                    |
| > Recipient transplant history                                                                                                    |                                                                                                    |
| > Providers                                                                                                    |                                                                                                    |
| > Matching algorithms processed                                                                                                    |                                                                                                    |
| > Notes & attachments                                                                                                    |                                                                                                    |

All information is viewable. All fields are read only.

**Recipient Transplant History** shows details of previous transplant events, transplant date, Organ program, Transplant pathway, Donor Name, Lab Ref, Donor HLA typing and allelic differences:

Notes and attachments can be updated and responded to.

**TWL match event** assessments can be viewed in Transplantation Portal. The match event is read only however there is the ability for the Transplantation portal users to add and reply to match event notes.

### 5.1 Match Event Parameters

The Kidney/Pancreas TWL match event parameters are displayed below for patient and donor:

| ✓ Match parameters             |             |                              |                                                                    |                  |                            |                                   |
|--------------------------------|-------------|------------------------------|--------------------------------------------------------------------|------------------|----------------------------|-----------------------------------|
| Donor                          |             |                              | Recipient - Kidney/Pancreas - TWL - 2 years 1 month (waiting time) |                  |                            |                                   |
| Extended acceptance criteria   |             |                              | Renal parameters                                                   |                  |                            |                                   |
| HepC Ab pos<br>X No            | TRK<br>¥ No | Increased Viral Risk<br>X No | EPTS<br>17                                                         | Max KDPI<br>100% |                            | Dialysis Start Date<br>09/06/2020 |
| Renal parameters               |             |                              | Clinical parameters                                                |                  |                            |                                   |
| Match KDPI (Percentile)<br>33% |             |                              | Referral date<br>13/10/2020                                        |                  | eGFR at referral<br>15     |                                   |
|                                |             |                              | Date eGFR is less than 15 ml/min<br>13/07/2020                     |                  | Activation date 24/05/2021 |                                   |
|                                |             |                              | Patient category<br>National Priority<br>X No                      |                  |                            |                                   |

The Lung TWL match event parameters are displayed below for patient and donor:

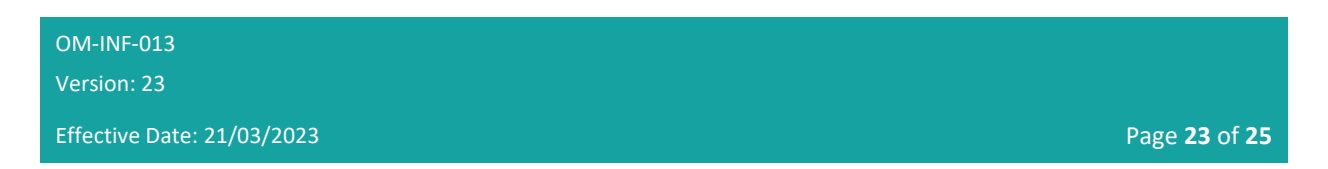

**User Level – Coordinator** 

Provider

| ✓ Match parameters                      |                                                         |
|-----------------------------------------|---------------------------------------------------------|
| Donor                                   | Recipient - Lung - TWL - 1 year 6 months (waiting time) |
| Height & Weight Height (ms) Weight (kg) | Acceptable Height Range (cm)                            |
|                                         | 0 -                                                     |
|                                         | Patient category                                        |
|                                         | Vigent (National Notification) Urgent Category X No -   |
|                                         |                                                         |

The Heart TWL match event parameters are displayed below for patient and donor:

| Donor           |             |                            | Recipient - Heart - TWL - 3 ye | ars 3 months (waiting time) |                      |
|-----------------|-------------|----------------------------|--------------------------------|-----------------------------|----------------------|
| Height & Weight |             |                            | Height & Weight                |                             |                      |
| Height (cms)    | Weight (kg) | Predicted Heart Mass       | Height (cms)                   | Weight (kg)                 | Predicted Heart Mass |
| 178             | 75          | 182.3                      | 170                            | 85                          | 187.7                |
|                 |             | Predicted Heart Mass Ratio |                                |                             |                      |
|                 |             | -2.9                       |                                |                             |                      |
|                 |             | Patient category           |                                |                             |                      |
|                 |             | Urgent                     |                                | Urgent Reason               |                      |
|                 |             |                            | × No                           |                             | -                    |

## Definitions

| Term/abbreviation | Definition                                                                                                    |
|-------------------|----------------------------------------------------------------------------------------------------|
| AA                | Acceptable Antigens                                                                                                    |
| AT1R              | Angiotensin Type 1 receptor                                                                                                    |
| KDPI              | Kidney Donor Profile Index                                                                                                    |
| KPD               | Kidney Paired Donation                                                                                                    |
| LDD               | Living Directed Donor                                                                                                    |
| LNDD              | Living Non Directed Donor                                                                                                    |
| mPRA              | Match panel-reactive antibody. Provides an estimate of the percentage of deceased organ donors that will be incompatible for a recipient based on the antigens assigned as unacceptable for a recipient. This is based on a pool of donors from the Australian population, and should represent the HLA antigen frequency in the population. If more than one HLA antigen is unacceptable, the mPRA is the total frequency of the HLA antigens. |
| OOL               | Organ Offer List                                                                                                    |
| OM                | OrganMatch                                                                                                    |

OM-INF-013

Version: 23

How to Guide

User Level – Coordinator

## Provider

| Term/abbreviation      | Definition                                                                                           |
|------------------------|----------------------------------------------------------------------------------------------------|
| Transplantation Portal | OrganMatch portal for transplant clinicians and coordinators.<br>Previously known as Clinical Portal |
| TWL                    | Transplant Waiting List                                                                              |
| UA                     | Unacceptable Antigens                                                                                |

OM-INF-013

Version: 23

Effective Date: 21/03/2023

Page 25 of 25